# **GENERAR UN PROYECTO EN SURPAC**

#### **OBJETIVO:**

Que el alumno aprenda a generar un proyecto en *Surpac* utilizando las bases de datos generados anteriormente.

#### **FUNDAMENTOS TEORICOS**

Un proyecto de minería de datos forma parte de una solución. Durante el proceso de diseño, los objetos que se crean en un proyecto están disponibles para probarse y consultarse como parte de una base de datos del área de trabajo. Cuando desee que los usuarios puedan consultar o examinar los objetos del proyecto, debe implementarlo en una instancia que se ejecute en modo multidimensional.

El modelo de minería define el algoritmo o método de análisis que utilizará en los datos. Para cada estructura de minería de datos, agrega uno o varios modelos de minería de datos.

Según sus necesidades, puede combinar varios modelos en un solo proyecto o crear proyectos distintos para cada tipo de tarea analítica o modelo.

Una vez creada una estructura y un modelo, procese cada modelo ejecutando los datos de la vista del origen de datos a través del algoritmo, lo que genera un modelo matemático de los datos.

Una vez procesado el modelo, a continuación puede explorar visualmente el modelo de minería de datos y crear las consultas de predicción con él. Si los datos del proceso de entrenamiento se almacenan en la memoria caché, puede utilizar las consultas de obtención de detalles para devolver información detallada sobre los casos que se usan en el modelo.

Si desea usar un modelo de producción (por ejemplo, para usarlo en la realización de predicciones, o para la exploración de los usuarios en general) puede implementar el modelo en un servidor diferente. Si necesita volver a procesar el modelo en el futuro, también debe exportar la definición de la estructura de minería de datos subyacente al mismo tiempo.

En este tema se proporciona la información básica necesaria para comprender y crear proyectos de minería de datos.

### DESARROLLO

Ya generada la base de datos que consta de un archivo con los datos de collar, survey , assay, litology, alteration, etc. Cabe destacar que *SURPAC* reconoce archivos con extenciones csv y txt. , asi como datos de acces o archivos generados en distintos programas de bases de datos o especializados de minería como acquire, entre otros.

Generar una carpeta en disco local (C), llamada Practica 1, que contenga los archivos correspondientes con extenciones csv o txt, en este caso son csv.

# INOVAMINE

| 🏝 l 🗋 🖟 = l                          |                         |                           | Disco local (C:)    |                  |     | -                       | - 0 ×               |
|--------------------------------------|-------------------------|---------------------------|---------------------|------------------|-----|-------------------------|---------------------|
| Archivo Inicio Compartir Vista       |                         |                           |                     |                  |     |                         | ^ <b>(</b> )        |
| Copiar Pegar<br>Pegar acceso directo | Mover Copiar<br>a * a * | Nueva<br>Nueva<br>carpeta | Propiedades         | Seleccionar todo |     |                         |                     |
| Portapapeles                         | Organizar               | Nuevo                     | Abrir               | Seleccionar      |     |                         |                     |
| 🛞 🌛 👻 🕆 🏪 > Equipo > Disc            | olocal (C:) →           |                           |                     |                  | v 0 | Buscar en Disco local ( | (C:) ,0             |
| Lisco local (C:)                     | Nombre                  | Fecha de modifica         | . Tipo Tar          | naño             |     |                         | ^                   |
| SSURINFO                             | ProgramData             | 22/12/2013 21:13          | Carpeta de archivos |                  |     |                         |                     |
| 🎍 Archivos de programa               | Sony Uninstaller        | 27/01/2013 14:20          | Carpeta de archivos |                  |     |                         |                     |
| 퉬 Archivos de programa (x8t          | Sony Uninstaller2       | 27/01/2013 18:34          | Carpeta de archivos |                  |     |                         |                     |
| 👪 ATI                                | SPLASH.000              | 13/03/2012 18:02          | Carpeta de archivos |                  |     |                         |                     |
| 퉬 Autodesk                           | SPLASH.SYS              | 13/03/2012 18:02          | Carpeta de archivos |                  |     |                         |                     |
| Config.Msi                           | \mu Temp                | 31/03/2013 19:29          | Carpeta de archivos |                  |     |                         |                     |
| Documentation                        | 퉬 Update                | 18/11/2012 16:37          | Carpeta de archivos |                  |     |                         |                     |
| 鷆 ejerccio                           | \mu Upgrade             | 27/01/2013 14:21          | Carpeta de archivos |                  |     |                         |                     |
| 🍌 ESD                                | 🎍 Usuarios              | 18/09/2013 5:24           | Carpeta de archivos |                  |     |                         |                     |
| J FFOutput                           | 🕌 VAIO Entertainment    | 18/03/2012 16:50          | Carpeta de archivos |                  |     |                         |                     |
| 鷆 Garmin                             | VAIO Sample Contents    | 13/03/2012 18:15          | Carpeta de archivos |                  |     |                         |                     |
| 퉬 HelpSupport                        | 퉬 WebUpdater            | 14/04/2012 21:29          | Carpeta de archivos |                  |     |                         |                     |
| 鷆 Intel                              | 퉬 Win8Upgrade           | 27/01/2013 18:31          | Carpeta de archivos |                  |     |                         |                     |
| MSI MSI                              | 퉬 Windows               | 16/01/2014 7:21           | Carpeta de archivos |                  |     |                         |                     |
| MSOCache                             | 퉬 Windows.old           | 11/04/2013 20:49          | Carpeta de archivos |                  |     |                         |                     |
| 鷆 ñi                                 | Windows.old(1)          | 27/01/2013 16:16          | Carpeta de archivos |                  |     |                         |                     |
| PerfLogs                             | 🚳 limpiarmemoria        | 02/09/2010 9:29           | Archivo por lotes   | 1 KB             |     |                         |                     |
| PRACTICA                             | Recovery                | 25/01/2013 9:04           | Documento de tex    | 0 KB             |     |                         |                     |
| Practica1                            | RHDSetup                | 13/03/2012 16:49          | Documento de tex    | 3 KB             |     |                         |                     |
| ProgramData                          | splash.idx              | 13/03/2012 19:46          | Archivo IDX         | 1 KB             |     |                         |                     |
| Sony_Uninstaller                     | at test                 | 07/05/2012 17:16          | Archivo XML         | 71 KB            |     |                         |                     |
| Sony_Uninstaller2                    | 🖉 user                  | 15/03/2013 14:33          | Archivo JavaScript  | 1 KB             |     |                         |                     |
| SPLASH.000                           | version                 | 07/07/2011 18:10          | Archivo             | 5 KB             |     |                         |                     |
| SPLASH.SYS V                         | 🎉 Practica1             | 15/03/2014 12:36          | Carpeta de archivos |                  |     |                         | ~                   |
| 42 elementos 1 elemento seleccionado |                         |                           |                     |                  |     |                         | 800                 |
| 🔚 📴 论 💌                              |                         |                           |                     |                  |     | 12 🎠 🏭 🐠 😻              | 12:36<br>15/03/2014 |

Con los archivos correspondientes: ASSAY, COLLAR Y SURVEY

| 🏭 l 🕞 👪 = l                                                                                                    |                           |                                                                               | Practica1                                                                  |                                                                  |     | - 0 ×                   |
|----------------------------------------------------------------------------------------------------|---------------------------|-------------------------------------------------------------------------------|----------------------------------------------------------------------------|------------------------------------------------------------------|-----|-------------------------|
| Archivo Inicio Compartir Vista                                                                                                    | а                         |                                                                               |                                                                            |                                                                  |     | ^ <b>(</b> ?            |
| Copiar Pegar<br>Copiar acceso directo                                                                                                    | Mover Copiar<br>a* a*     | Nueva<br>Aueva<br>carpeta                                                     | Propiedades                                                                | Seleccionar todo<br>No seleccionar ninguno<br>Invertir selección |     |                         |
| Portapapeles                                                                                                    | Organizar                 | Nuevo                                                                         | Abrir                                                                      | Seleccionar                                                      |     |                         |
| ) 🔄 → 🕆 🌗 ► Equipo → Disc                                                                                                    | co local (C:) → Practica1 |                                                                               |                                                                            |                                                                  | ~ Č | Buscar en Practica1 , P |
| Disco local (C.)  Activities de programa (x86  Archivos de programa (x86  Archivos de programa (x86 | Nombre                    | Fecha de modifica<br>06/03/2014 23:08<br>06/03/2014 23:09<br>06/03/2014 23:12 | Tipo Tar<br>Archivo de valores<br>Archivo de valores<br>Archivo de valores | naño<br>25 KB<br>1 KB<br>1 KB                                    |     |                         |
| Sony_Uninstaller2 SPLASH.000 SPLASH.5YS 3 elementos                                                                                                    |                           |                                                                               |                                                                            |                                                                  |     |                         |
| 🔚 📴 🍪 🗖                                                                                                    | v 🔳                       |                                                                               |                                                                            |                                                                  | *   | 12:36 👔 🏦 🕕 😻 12:36     |

Copiar el icono de acceso directo de *SURPAC* a la carpeta de trabajo.

# Práctica #11

INOVAMINE

| Papelera d<br>reciclaje | e Adobe Acrobat X ABY<br>Pro                                                                                                    | 2012 ley minera    | AutoCAD 2013 - Free PDF to Word<br>Español (Spanish) Doc Converter | Examen+final+                         | + Metalogenia-2 | Dropbox            | Gimp                          |                 |                     |
|-------------------------|----------------------------------------------------------------------------------------------------|--------------------|--------------------------------------------------------------------|---------------------------------------|-----------------|--------------------|-------------------------------|-----------------|---------------------|
| GEOTECNIA<br>EXCAVACIÓ  | DE FoxiReader545 2013                                                                                                    | 2014 remediacion20 | pdf2wordsetup PNAS-2007-Fire                                       | convoca_Baz_u AutoCAD 2013<br>English | 3 - Stereo32    | Dropbox            | Internet Telcel<br>Banda Anch |                 |                     |
| Surpac                  | Abrir<br>Abrir la ubicación del archivo<br>Activar/desactivar iconos de firma digital                                            | calendario_cur     | Sistema Petrolero Hedenquist-Lo                                    | Able2Extract 8.0                      | FOTOS HIGRID    | RocLabv1           |                               | Inkscape-0.48.3 | litologias          |
| progr.                  | Anclar a Inicio<br>Ejecutar como administrador<br>Show how to open this file<br>Solucionar problemas de compatibilidad<br>WinRAR | to MEMORIA AZUL    |                                                                    | Cap 15                                |                 |                    |                               | Inkscape        | FORMATOS            |
| aTube C                 | Anclar a la barra de tareas<br>Enviar a<br>Cortar<br>Copiar                                                                      | in1 inegi          |                                                                    | SERVICIO DATA Guia2014-1              |                 | Elementos<br>TEMAS |                               | Mobogenie       | Presentación1       |
| Winf                    | Crear acceso directo<br>Eliminar<br>Cambiar nombre<br>Propiedades                                                                | JANUARY            | <b>D</b><br>008                                                    |                                       | pdf2wordsetup   |                    |                               |                 |                     |
|                         |                                                                                                    |                    |                                                                    |                                       |                 |                    | *                             | 🛙 🎠 al 🐠 🍀      | 19:03<br>17/03/2014 |

| 🌆 l 😳 🚯 = l                                         |                                                                                                    | Practica1                                                                                                    | - Ö ×                                     |
|-----------------------------------------------------|----------------------------------------------------------------------------------------------------|----------------------------------------------------------------------------------------------------|-------------------------------------------|
| Archivo Inicio Compartir Vista                      |                                                                                                    |                                                                                                    | ^ <b>()</b>                               |
| Copiar Pegar acceso directo<br>Pegar acceso directo | r Eliminar Cambiar<br>nombre rominar carbeiar<br>romatizer Nuevo                                     | Propiedades Historial<br>Abrir Seleccionar todo                                                                                                    |                                           |
|                                                     | hadro                                                                                                | Abiii Seccional                                                                                                    | u di Russus en Departieri O               |
|                                                     | ractical                                                                                             |                                                                                                    | Buscar en Practica 1                      |
|                                                     | Fecha de modifica.<br>00/03/2014 23:08<br>06/03/2014 23:09<br>2 24/11/2013 13:16<br>06/03/2014 23:12 | <ul> <li>Tipo Tamaño</li> <li>Archivo de valores 25 KB</li> <li>Archivo de valores 1 KB</li> <li>Acceso directo 3 KB</li> <li>Archivo de valores 1 KB</li> </ul> |                                           |
| Windows.old                                         |                                                                                                    |                                                                                                    |                                           |
| 4 elementos                                         |                                                                                                    |                                                                                                    |                                           |
|                                                     |                                                                                                    |                                                                                                    | ▲ til til til til til til til til til til |

Direccionar el acceso directo para siempre que se desee trabajar en ese proyecto lo hagamos de forma directa y evitar cometer errores, y que los archivos al estarlos trabajando se generen

Práctica #11

#### **INOVAMINE**

y guarden en carpetas no deseadas. Con click derecho en el icono de surpac , seleccionar la opción de propiedades

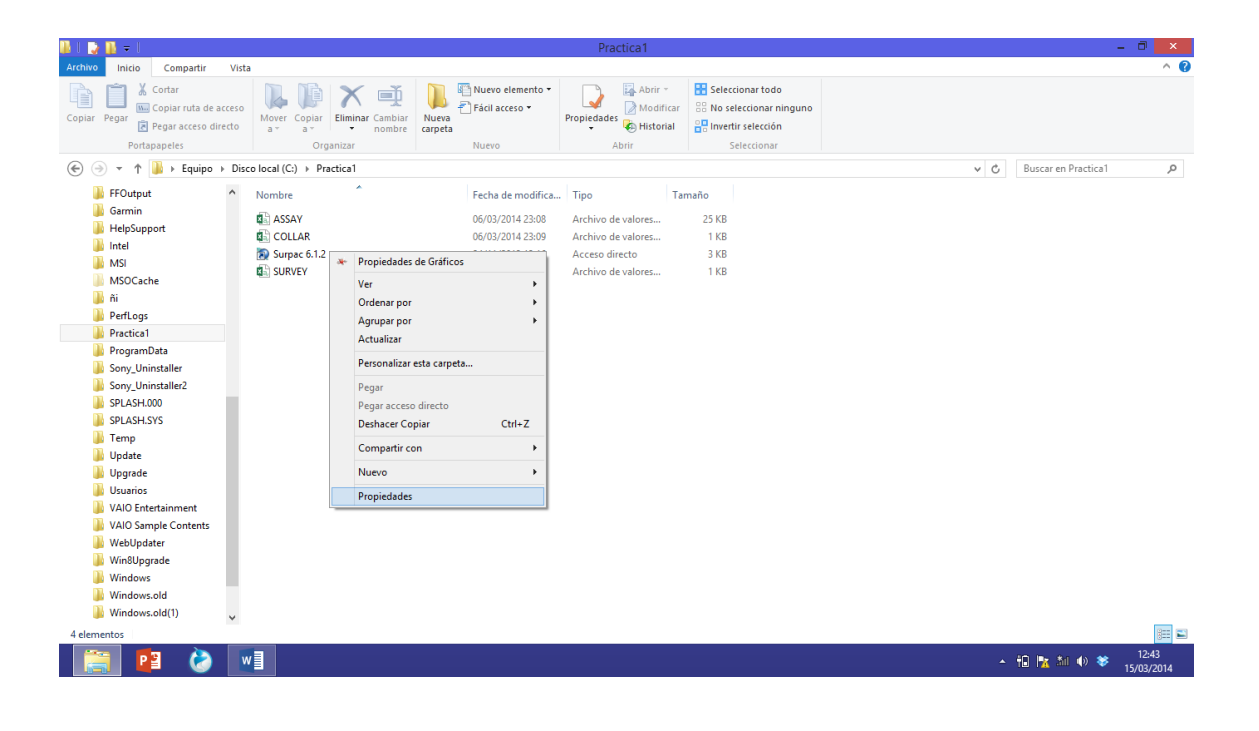

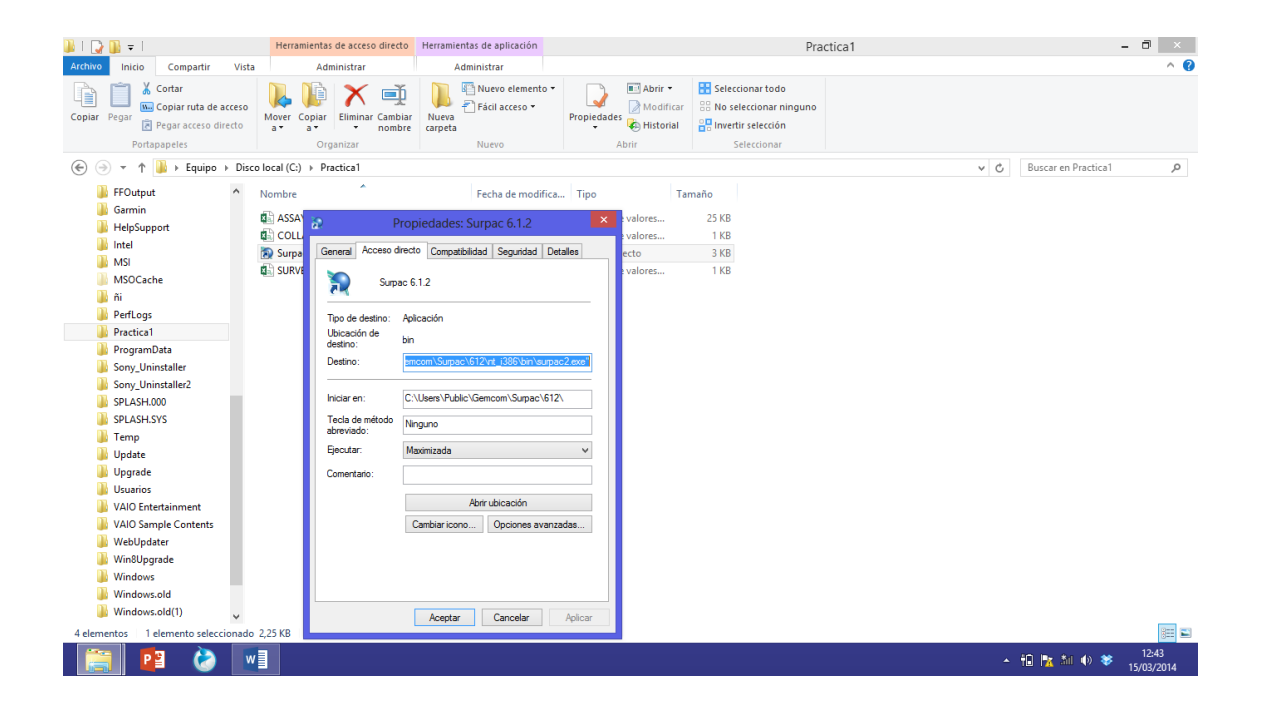

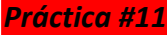

#### **INOVAMINE**

Pegar la dirección "practica 1"del buscador en PROPIEDADES, en "iniciar en":

| 🕌   🕞 🔂 🜩   Herramier                                                                                                    | entas de acceso directo Herramientas de aplicación                                                                                                    | Pr                                                                                                    | actica1                 | - 0 ×               |
|----------------------------------------------------------------------------------------------------|----------------------------------------------------------------------------------------------------|----------------------------------------------------------------------------------------------------|-------------------------|---------------------|
| Archivo Inicio Compartir Vista                                                                                                    | Administrar Administrar                                                                                                    |                                                                                                    |                         | ^ 🕜                 |
| Copiar Pegar<br>Pegar acceso directo<br>Portapapeles                                                                                                    | la<br>Piliminar Cambiar<br>Organizar<br>Nuevo elemento<br>Piácil acceso →<br>Nuevo<br>Piácil acceso →<br>Nuevo                                                                                                    |                                                                                                    |                         |                     |
| (€) → ↑ ↓ Equipo → Disco local (C:) →                                                                                                    | Practica1                                                                                                    |                                                                                                    | v 🖒 Buscar en Practica1 | م                   |
| <ul> <li>FFOutput</li> <li>Garmin</li> <li>HelpSupport</li> <li>Intel</li> <li>MSI</li> <li>MSI</li> <li>PerLogs</li> <li>PregramData</li> <li>Sony_Uninstaller</li> <li>SPLASH.SVS</li> <li>Temp</li> <li>Update</li> <li>Upgrade</li> <li>Usuarios</li> <li>VAIO Entertainment</li> <li>VAIO Entertainment</li> <li>VAIO Entertainment</li> <li>Win8Upgrade</li> <li>Win8Upgrade</li> <li>Windows.old()</li> </ul> | Fecha de modifi<br>06/02/01/23/06<br>5.1.2 247<br>06/0<br>Fecha de modifi<br>06/02/01/23/06<br>06/0<br>247<br>Too de<br>Useaco<br>Useaco<br>Iniciar en<br>Too de<br>Useaco<br>Useaco<br>Iniciar en<br>Too de<br>Useaco<br>Iniciar en<br>Too de<br>Useaco<br>Iniciar en<br>Too de<br>Useaco<br>Iniciar en<br>Too de<br>Useaco<br>Iniciar en<br>Too de<br>Useaco<br>Iniciar en<br>Too de<br>Useaco<br>Iniciar en<br>Too de<br>Useaco<br>Iniciar en<br>Too de<br>Useaco<br>Iniciar en<br>Too de<br>Useaco<br>Iniciar en<br>Iniciar en<br>Iniciar | ta Tipo Tamaño Archivo de valore Propiedades: Surpac 6.1.2 Acceso directo Compatibilidad Seguridad Detailes Surpac 6.1.2 destino: Aplicación in de bin minom Surpac 612/vrt_3386/bin surpac2.exe* n: CVPactaca1 mide Maximizada v nici Abrir ubicación Cambiaricono Opciones avanzadas |                         |                     |
| 4 elementos 1 elemento seleccionado 2 25 KB                                                                                                    |                                                                                                    | Aceptar Cancelar Aplicar                                                                                                    |                         | 200                 |
|                                                                                                    |                                                                                                    |                                                                                                    | - 🛍 🎠 🏦 🌗 😻             | 12:45<br>15/03/2014 |

Ejecutar desde la carpeta de trabajo, con doble click en el icono de SURPAC

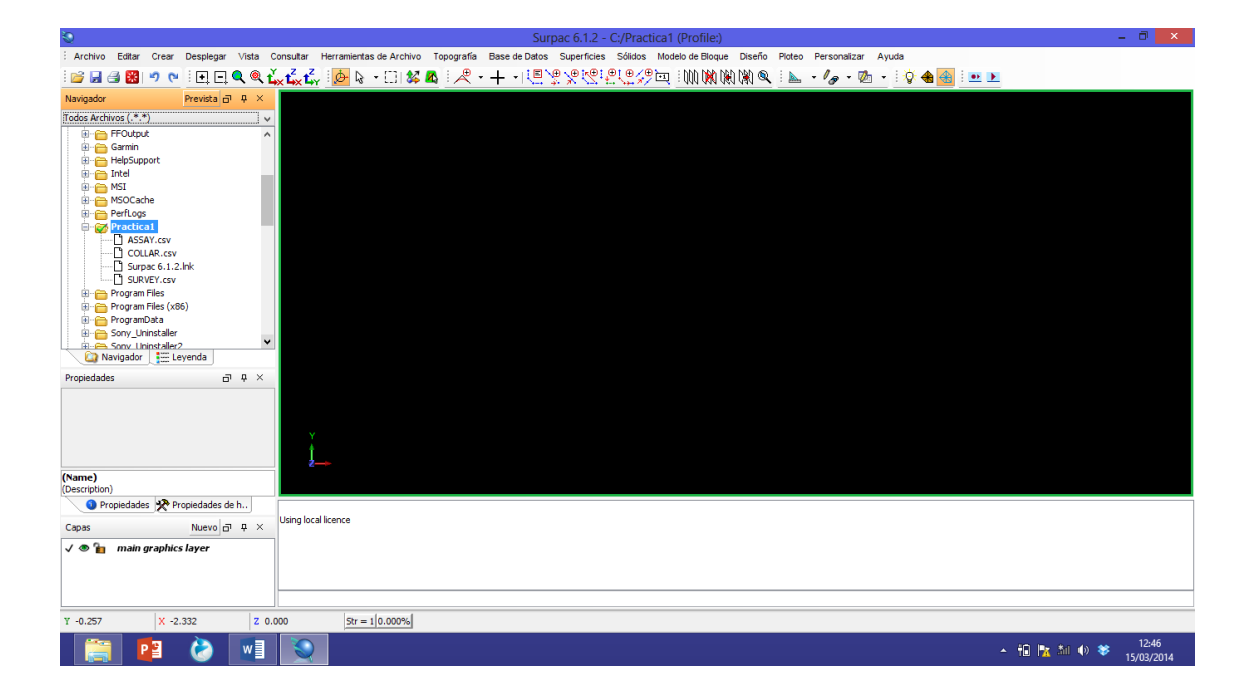

### INOVAMINE

Nótese que ya se creó una carpeta de trabajo y esta se encuentra activada, señalada por una flecha verde.

Una vez que la carpeta esta con la palomita verde, nos indica que la el proyecto está listo para comenzar a trabajar en él.

### **CONCLUSIONES Y RESULTADOS:**

- 1. Escriba sus comentarios sobre la practica realizada
- 2. Escriba sus conclusiones